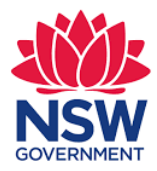

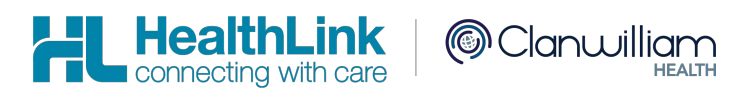

# Digital Fitness to Drive Medical Assessment SmartForm Quick Start Guide MyHealthLink Portal

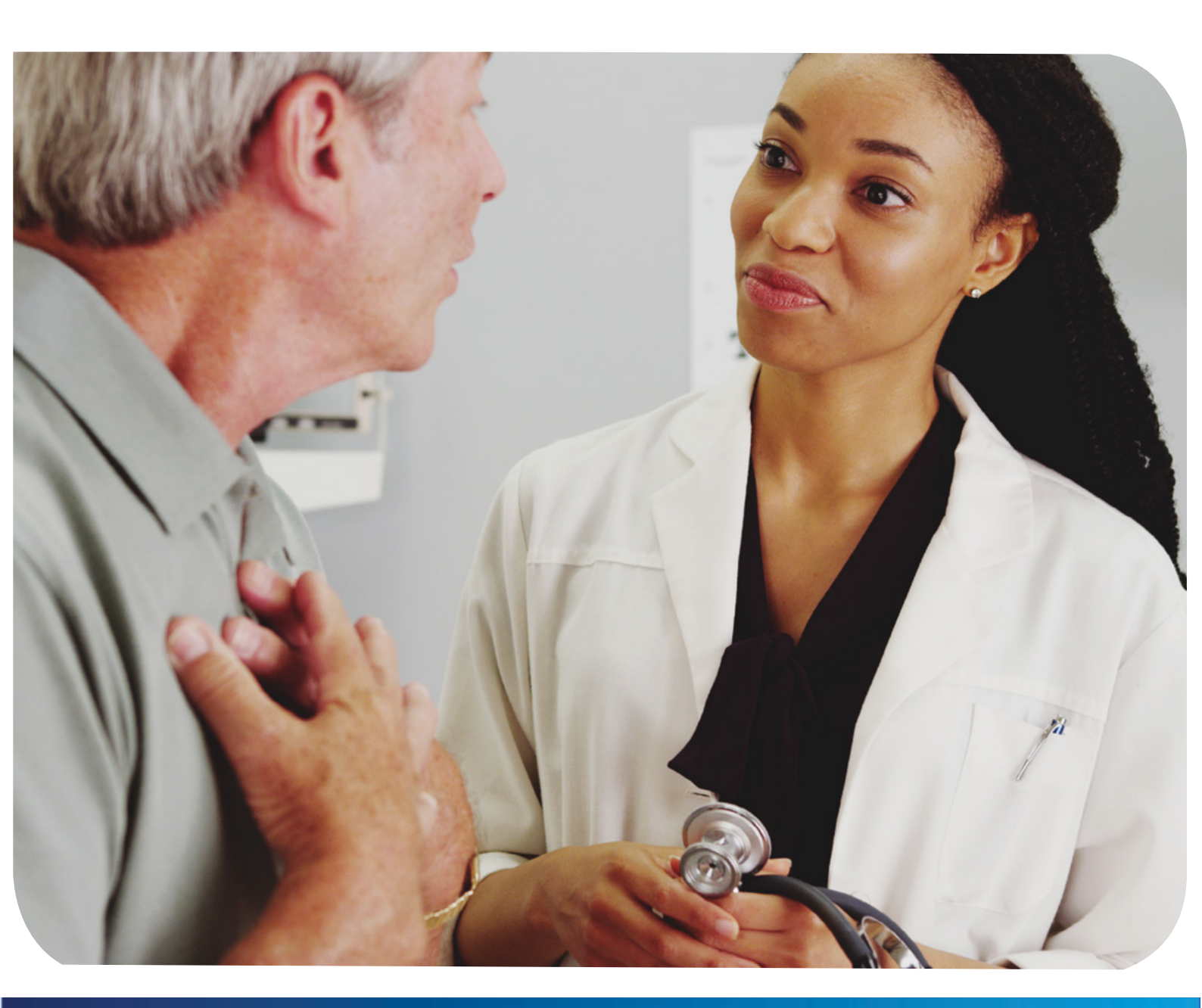

https://auportal.healthlink.net/hlkportal/login

#### Digital Fitness To Drive Medical Assessment Quick Start Guide: MyHealthLink Portal

## 1. Login to MyHealthLink Portal

In your preferred Web Browser go to *https://auportal.healthlink.net/hlkportal/login* and log-in using your account username and password.

### 2. Launch HealthLink Homepage

Click on the Compose icon on the left hand side to open the HealthLink homepage.

## 3. Launch the service landing page of Transport for NSW

Under Referred Services you will see a list of the HealthLink SmartForms available to you. Select the Transport for NSW link, and the service landing page will open displaying the list of on-line medical forms available to you.

If you are unsure of which form to select, hover over each option for an explanation of the forms purpose. Once you have selected a form, handy information for health professionals will display to the right. Click on the 'Continue' button to proceed. The relevant medical assessment form will be launched. Once displayed you will have access to all the information necessary to complete the form for submission.

## 4. Complete the Patient Details page

The Patient Details page will be presented requiring the user to input patient information that is relevant to the form. Ensure that you have entered the required fields. Click on 'Next'

| Jser name |       |
|-----------|-------|
|           |       |
| Password  |       |
|           |       |
|           |       |
|           | _ogin |

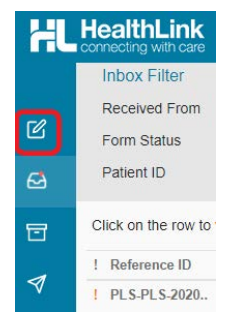

| HL | ■ connecting with care UI Theme ▼ Help ▼ |                                       |
|----|------------------------------------------|---------------------------------------|
|    | Referred Services                        |                                       |
| C  | Chris O'Brien Lifehouse Services         | Hearing Australia Medical Certificate |
| ✍  | My Aged Care Referral                    | Transport for NSW                     |

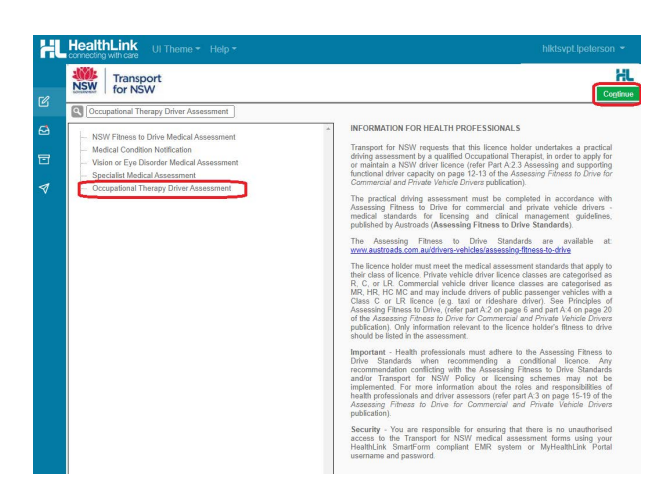

| Enter Patient's Details<br>Date of birth |                |      |
|------------------------------------------|----------------|------|
| 27/03/1939                               |                |      |
| First name*                              | Last Name*     |      |
| Bertum                                   | Willeger       |      |
| Medicare Number                          | Pension Number |      |
| Residential address<br>address line 1°   |                |      |
| 23 Happy Day Drive                       |                |      |
| Address line 2                           |                |      |
| Suburb                                   | State*         | Zip  |
| Paridiso                                 | NSW            | 2982 |
| Postal address<br>same as residential    |                |      |
| Yes 👻                                    |                |      |
| Contact Details                          | Home phone     |      |
| and because                              | inere press    |      |
| Wabile phone                             | Email          |      |
|                                          |                |      |

#### **5. Validate Licence Details**

Enter the patient's NSW Licence Number in the Driver Licence Verification field displayed on the 'Medical Assessment' tab and confirm that you've obtained 'Patient consent' by ticking on the check box and click on the 'Validate / Retrieve' button. A validation of the Driver Licence Number will be initiated.

| NSW Transport<br>for NSW                                                               | NSW Fitness to Drive Medical Assessment                                                                                                    | Submit Preview | Park | Help~ |
|----------------------------------------------------------------------------------------|----------------------------------------------------------------------------------------------------|----------------|------|-------|
| Medical Assessment                                                                     | Driver Licence Verification     O Driver licence number     Customer number                                                                            |                |      | ^     |
| Attachments / Reports<br>No reports selected<br>No files attached                      | Driver licence number* 3792KQ Patient surname REKKAS                                                                                                   | 44             |      |       |
| Patient Information<br>Maureen Rekkas<br>2302/1944<br>Recipient / Referrer<br>3340332Y | Current medical assessment information     Address       Name                                                                                          |                |      |       |
|                                                                                        | Assessing medical Please Select  Standard*  Consider the nature of the driving task when performing this assessment.  Continue with Medical Assessment |                |      |       |

At this point, if the entered Driver Licence Number is invalid or cannot be found, the relevant error message will be displayed. Follow the instructions and try again.

Once validated, the patient demographic and medical assessment details will be presented in a read only format. In some circumstances the information will be presented in a slightly different format based on the form option selected in the service landing page. You may change the "Field of Practice" to your relevant profession, and change the "Assessing Medical Standard" between private and commercial to meet the needs of your patient. Click on the 'Continue with Medical Assessment' button to continue with completion of the medical assessment form.

| edical Assessment 🔺                       | Driver Licence Verif | ication                               |                             |            |  |  | 1 | - |
|-------------------------------------------|----------------------|---------------------------------------|-----------------------------|------------|--|--|---|---|
| ence class: C<br>edical standard: Private | Driver licence       | number O Customer number              |                             |            |  |  |   |   |
| ttachments / Reports                      | Driver licence numb  | er* 3792KQ                            | Patient surname             | REKKAS     |  |  |   |   |
| reports selected                          | Patient consent      | obtained* Validate / Retrieve         | Date of birth               | 23/02/1944 |  |  |   |   |
|                                           | Current medical as   | ssessment information                 | Address                     |            |  |  |   |   |
| atient Information                        | Name                 | MR Daniel Thomas REKKAS               | 88 APOPHIS BOULEVARD        |            |  |  |   |   |
| aureen Rekkas<br>947241715                | Date of birth        | 23/02/1944                            | NSW<br>2147                 |            |  |  |   |   |
| /02/1944                                  | Licence number       | 3792KQ                                | 2147                        |            |  |  |   |   |
| tecipient / Referrer Licence class        |                      | C                                     | Reason for medical          |            |  |  |   |   |
| 40332Y                                    | Field of practice*   | General Practitioner +                | Older Driver Med/Drv Test   |            |  |  |   |   |
|                                           | Medical standard*    | Private                               |                             |            |  |  |   |   |
|                                           | Assessing medical    | Private                               | 1                           |            |  |  |   |   |
|                                           | standard*            |                                       |                             |            |  |  |   |   |
|                                           | () Consider          | the nature of the driving task when p | performing this assessment. |            |  |  |   |   |
|                                           |                      |                                       |                             |            |  |  |   |   |

### 6. Continue with Medical Assessment

If the patient has any existing medical condition/s (displayed under 'Reason for medical'), the relevant assessment section will be selected as 'Yes' automatically. The other medical assessment sections within the form will be unselected and will require "Yes" or "No" answers to be selected.

| Driver Licence Verification               |                                                   |   |     |   |    |
|-------------------------------------------|---------------------------------------------------|---|-----|---|----|
| VISION                                    |                                                   |   |     |   |    |
| Does the patient have a current vision of | or eye disorder?* 🚺                               | 0 | Yes | ۲ | No |
| What is the patient's visual acuity? *    |                                                   |   |     |   |    |
| Right                                     | Left Together                                     |   |     |   |    |
| Uncorrected 6/                            | 6/ 6/                                             |   |     |   |    |
| Corrected 6/ 6                            | 6/ 6 6/ 6                                         |   |     |   |    |
| CARDIOVASCULAR DISEASE                    |                                                   |   |     |   |    |
| Does the patient have a cardiovascular    | condition(s)?*                                    | 0 | Yes | ۲ | No |
| DIABETES                                  |                                                   |   |     |   |    |
| Does the patient have diabetes?*          |                                                   | 0 | Yes | ۲ | No |
| EPILEPSY                                  |                                                   |   |     |   |    |
| Does the patient have epilepsy?*          |                                                   | 0 | Yes | ۲ | No |
| NEUROLOGICAL CONDITION                    |                                                   |   |     |   |    |
| Does the patient have vestibular, neuro   | logical or other neurodevelopmental disorders?* 🚺 | 0 | Yes | ۲ | No |
| SLEEP DISORDER                            |                                                   |   |     |   |    |
| Does the patient have sleep apnoea or     | narcolepsy?*                                      | 0 | Yes | ۲ | No |
| MENTAL HEALTH                             |                                                   |   |     |   |    |
| Does the patient have mental health iss   | ues that may impact on safe driving?* 🚺           | 0 | Yes | ۲ | No |
| MUSCULOSKELETAL DISORDER                  |                                                   |   |     |   |    |
| Does the patient have a musculoskeleta    | al disorder that may impact on safe driving?* 🚺   | 0 | Yes | ۲ | No |
|                                           |                                                   |   |     |   |    |
|                                           | DIABETES                                          |   |     |   |    |
| As you progress through the form          | Dives the patient have diabetes?                  |   |     |   | •  |
| As you progress through the form,         | Prease select the relevant condition(s): *        |   |     |   |    |
| additional questions may appear           | Diabetes controlled by diet only                  |   |     |   |    |

additional questions may appear depending on the previous selections made. Note that a red asterisk means that an answer is required for that item.

| Once you have selected your  |
|------------------------------|
| recommendations, ensure you  |
| confirm that the declaration |
| section has been read and    |
| accepted.                    |

| DIABETE      | S                                                                                                    |             |           |   |    |
|--------------|----------------------------------------------------------------------------------------------------|-------------|-----------|---|----|
| Does the pa  | atient have diabetes?* 1                                                                                                    | ۲           | Yes       | 0 | No |
| Please sele  | ect the relevant condition(s): *                                                                                                    |             |           |   |    |
|              | Diabetes controlled by diet only                                                                                                    |             |           |   |    |
| $\checkmark$ | Tablets and/or other non-insulin agents                                                                                                    |             |           |   |    |
|              | Diabetes controlled by Insulin                                                                                                    |             |           |   |    |
| Is the patie | nt compliant with medication?*                                                                                                    | 0           | Yes       | ۲ | No |
| Is patient c | urrently fit to continue driving pending compliance with medication?*                                                                                                    | ۲           | Yes       | 0 | No |
| Does the pa  | atient have any end organ effects that may impact safe driving?* 🚹                                                                                                    | 0           | Yes       | ۲ | No |
| Does the p   | atient need to be referred to a specialist for further review?*                                                                                                    | 0           | Yes       | ۲ | No |
|              | RECOMMENDATIONS* <ul> <li>Meets the medical criteria for a conditional licence</li> <li>Does not meet the medical criteria for a driver licence - unfit to drive</li> </ul> Review recommendation (if applicable)         TINSW will use the default review period if review period recommendation is left unselected. Recommended revassessed by TRNSW.         Review period recommendation* <ul> <li>TINSW Default Image: Tinsport for NSW practical driving test</li> <li>Occupational Therapist Driver assessment</li> <li>None</li> </ul> Recommended licence condition/s (if applicable)       Downgrade to a lower class of licence         Daylight hours only       May only drive automatic vehicles         Radius restrictions       Must wear glasses or contact lenses when driving         Recommend other licence condition/s       Image: Time triving test | iew periods | s will be |   |    |
|              | Specialist review recommendation/s (if applicable)<br>Recommend other specialist/s review.<br>Click of the backerix of back more specialist cations                                                                                                    |             |           |   |    |
|              | Any additional comments on conditions likely to affect driving?  DECLARATION                                                                                                    |             |           |   |    |

#### 7. Attach supporting documents

The 'Attachments / Reports' tab will allow you add any supporting documents that you may wish to attach to the form. Click the Browse for Local File button to attach supporting documents from your computer. Please note that supporting documentation must not exceed 4Mb in total.

Click the choose file button and then browse to where the file is stored on your computer and click then open to select it. Once you have chosen your file click the upload button to attach it to the assessment form.

| Transport                           |                                                                                      |                          |                    | , ril |
|-------------------------------------|--------------------------------------------------------------------------------------|--------------------------|--------------------|-------|
| for NSW                             | Medical Condition Notification                                                       | Submit                   | Preyiew Park       | Help  |
| edical Assessment 🛛 🛕               | Diagnostic Reports / Patient Documents                                               | Bro                      | wse for Local File |       |
|                                     | Attach file from Computer supports files that end in types: doc, docx, jpeg, jpg, pd | df, rtf, tiff, tiff, txt |                    | -     |
|                                     |                                                                                      |                          |                    |       |
| tachments / Reports                 |                                                                                      |                          |                    |       |
| Files attached                      |                                                                                      |                          |                    |       |
|                                     |                                                                                      |                          |                    |       |
| atient Information<br>aureen Rekas  |                                                                                      |                          |                    |       |
| o patient ID available<br>2/06/1939 |                                                                                      |                          |                    |       |
| ecipient / Referrer                 |                                                                                      |                          |                    |       |
| wrence Peterson<br>01732B           |                                                                                      |                          |                    |       |
|                                     |                                                                                      |                          |                    |       |
|                                     |                                                                                      |                          |                    |       |
|                                     |                                                                                      |                          |                    |       |
|                                     |                                                                                      |                          |                    |       |
| Add File Attachme                   | nt                                                                                   |                          |                    |       |
| New file attachme                   | ent Ouitline_Referral_FA_Form pdf                                                    | Choose                   | file               |       |
| Restored and the same state         | Galanto Horona Fili Pari                                                             |                          |                    |       |
| Comments                            |                                                                                      |                          |                    |       |
|                                     |                                                                                      | 11                       |                    |       |
|                                     |                                                                                      |                          |                    |       |
|                                     |                                                                                      |                          |                    |       |
|                                     |                                                                                      | Upload                   | Ca                 | Incel |

## 8. Check Patient and Recipient/Referrer Information

With the 'Patient Information' and 'Recipient/Referrer' tabs, you simply need to ensure that the information displayed is up-to-date and correct. If a piece of required information is incorrect you will see the validation symbol displayed on the tab. To complete it, just click on the tab and fill-in the required field.

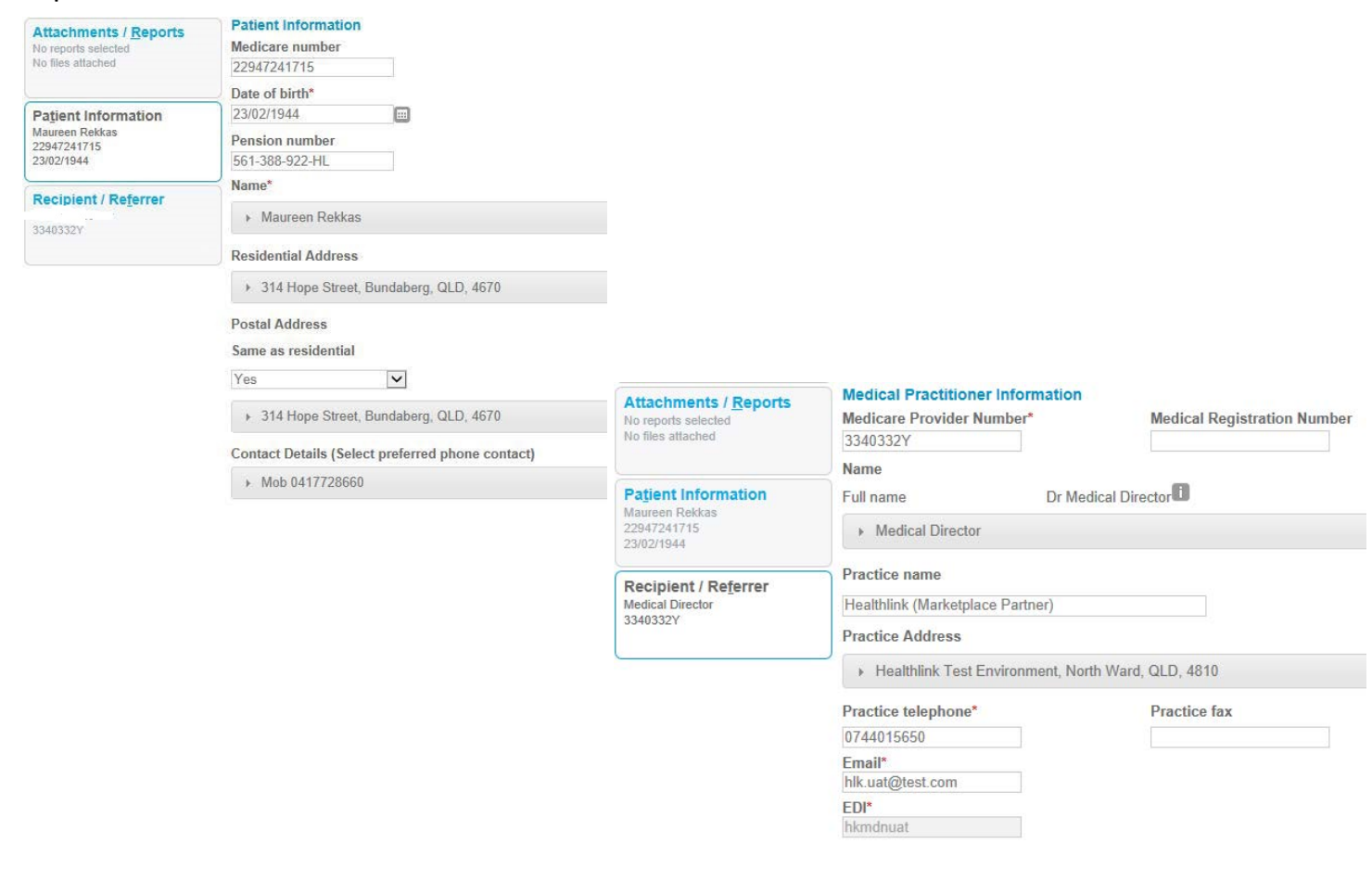

#### 9. Preview the form

Upon form completion, click 'Preview' to verify that the form has been completed correctly. It will highlight which tab and which fields are incomplete.

| NSW Transport<br>for NSW                                          | NSW Fitness to Drive Medical Assessment                                                                                                    |               |             | Sut       | mit     | Preview    | Park | He |
|-------------------------------------------------------------------|----------------------------------------------------------------------------------------------------|---------------|-------------|-----------|---------|------------|------|----|
| Medical Assessment                                                | Please fix the following errors: <ul> <li>Is the patient compliant with medication? is a required field</li> <li>Becommended reduction in dosage of anti-epileptic medication</li> </ul>                                                                                                    | n in :        | a patient 1 | who sat   | tisfies | the stand  | ard  |    |
| Attachments / Reports<br>No reports selected<br>No files attached | to hold a conditional licence? is a required field<br>Planned withdrawal of one or more anti-epileptic medications in<br>to hold a conditional licence? is a required field<br>Has there been a seizure in the last 12 months? is a required field<br>Has the epilepsy been treated with surgery? is a required field | n a p<br>ïeld | atient wh   | io satist | fies th | e standard | 3    |    |
| Patient Information                                               | ñ.                                                                                                    |               |             |           |         |            |      |    |
| EPILEPSY                                                          |                                                                                                    |               |             |           |         |            |      |    |
| Does the patie                                                    | nt have epilepsy?* 🚺                                                                                                    | ۲             | Yes         | 0         | No      |            |      |    |
| Has there been                                                    | a seizure in the last 12 months?*                                                                                                    | 0             | Yes         | 0         | No      |            |      |    |
| Has the epilep                                                    | y been treated with surgery?*                                                                                                    | Ø             | Yes         | Ø         | No      |            |      |    |
| Is the patient of                                                 | ompliant with medication?*                                                                                                    |               |             |           |         |            |      |    |
| Yes                                                               | 🖸 No 🖸 Not tre                                                                                                    | eated         | d with epi  | lepsy n   | nedic   | ation      |      |    |
| Planned withd<br>to hold a cond                                   | awal of one or more anti-epileptic medications in a patient who satisfies the standard ional licence?*                                                                                                    | 0             | Yes         | 0         | No      |            |      |    |
| Recommender<br>standard to ho                                     | reduction in dosage of anti-epileptic medication in a patient who satisfies the<br>d a conditional licence?*                                                                                                    | 0             | Yes         | Ø         | No      |            |      |    |
|                                                                   |                                                                                                    |               |             |           |         |            |      |    |

## 10. Submit the form

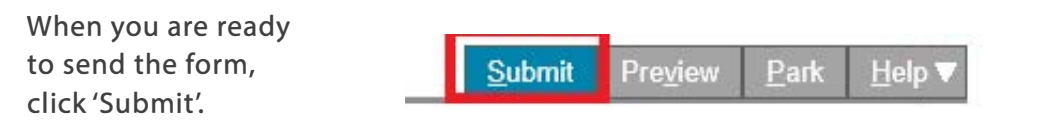

Once submitted, you will receive a real time instant response that can be shared with your patient confirming the submission has been securely transmitted and received by Transport for NSW. A copy of the completed submission will be stored in your patient record for future reference and review. If required you can print a copy by clicking the Print button.

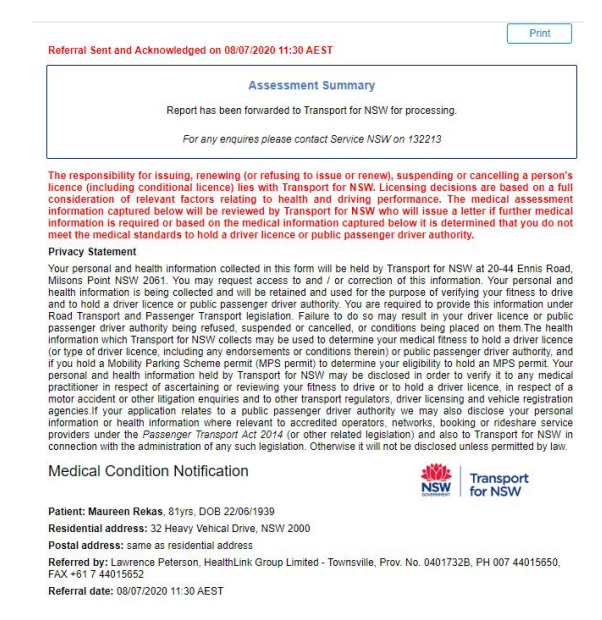

#### **Hints & Tips**

Additional Help: Help for specific questions on the form can be found by clicking on the icon next to relevant question. For details about the purpose of the form and other Fitness to Drive related information, go to the 'Help' menu and click on the link provided.

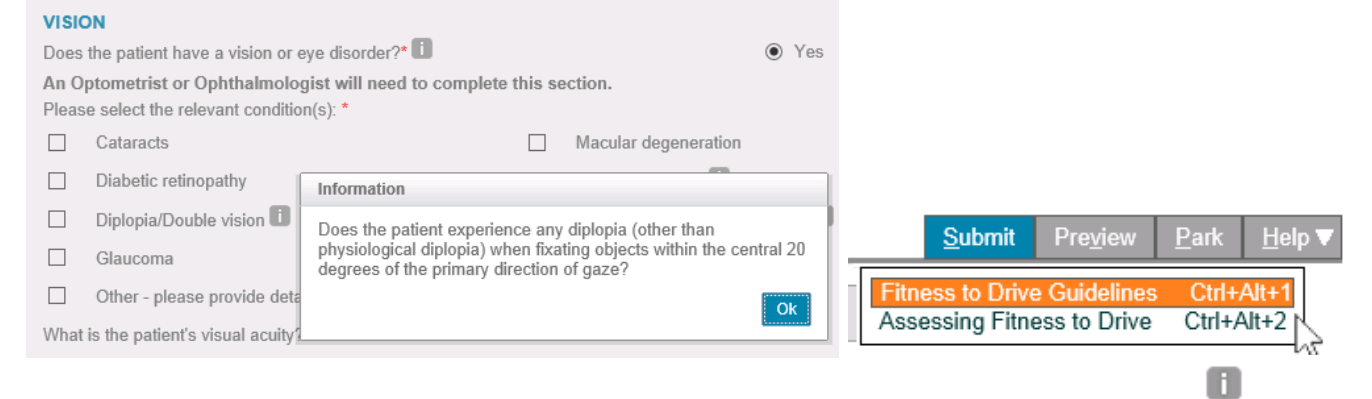

Park the form: If you're in the middle of completing the form and you need to do something else, you can 'Park' the form to save what you've currently done so far. Just click on the 'Park' button and close the form.

|                                                                       |   |             |     |                  |              | ᄖ              |
|-----------------------------------------------------------------------|---|-------------|-----|------------------|--------------|----------------|
| NSW Fitness to Drive Medical Assessment                               |   | <u>S</u> ub | mit | Pre <u>v</u> iev | <u>P</u> ark | <u>⊣</u> elp ▼ |
| VISION                                                                |   |             |     |                  |              |                |
| Does the patient have a vision or eye disorder?* 🕕                    | • | Yes         | 0   | No               |              |                |
| An Optometrist or Ophthalmologist will need to complete this section. |   |             |     |                  |              |                |

Access parked NSW Fitness to Drive Medical Assessment: To access a preciously parked form click on the parked section of the portal menu on the left. From the available listing, click on the form you would like to open.

| HL | HealthLink UI Them                | e = Help = |                 |              |                                                  |                |                        |          |                              | hiktsvpt.lpeterson 👻    |
|----|-----------------------------------|------------|-----------------|--------------|--------------------------------------------------|----------------|------------------------|----------|------------------------------|-------------------------|
|    | Parked Filter                     |            |                 |              |                                                  |                |                        |          |                              |                         |
| -0 | Created From                      |            | dd/mm/yyyy      | То           | dd/mm/yyyy                                       |                | Patient Name           |          | enter first and/or last name |                         |
| ß  | Form Type                         |            |                 | Ref ID       | enter reference ID Description enter description |                | enter description here |          |                              |                         |
| ⊴  | Patient ID                        |            |                 |              |                                                  |                |                        |          | Search Reset                 |                         |
| 8  | Click on the row to view the rece | ord        |                 |              |                                                  | Items per page | 10                     | *        |                              | Page 1 of 1 - 1 records |
| 1  | Reference ID                      | То         | Patient's Name  | Patient's ID | Description                                      |                |                        | Туре     | Date Updated                 | Action                  |
|    | RMS-330203                        | nswrmsma   | Bertum Willeger |              | Medical Condition Notifi                         | ication        |                        | nswimsma | 07/10/2020 08:09 AEST        | ×                       |

Access submitted NSW Fitness to Drive Medical Assessment: A copy of the NSW Fitness to Drive Medical Assessment submitted for the patient can be found by selecting the Submitted section. Click on the required form to open it.

| HealthLink UI Theme - Help - |                                     |          |                   |              |                            |                                |              |              |                              |  |
|------------------------------|-------------------------------------|----------|-------------------|--------------|----------------------------|--------------------------------|--------------|--------------|------------------------------|--|
|                              | Submitted Items Filter              |          |                   |              |                            |                                |              |              |                              |  |
| C                            | Sent From                           |          | dd/mm/yyyy        | То           | dd/mm/yyyy                 |                                | Patient Name |              | enter first and/or last name |  |
|                              | Form Type                           |          |                   | Ref ID       | enter reference ID         |                                | Description  | enter de     | scription here               |  |
| ៲                            | Patient ID                          |          |                   |              |                            |                                |              | Search       | Reset                        |  |
| 1                            | Click on the row to view the record |          |                   |              |                            | Items per page                 | 10           | ~            | Pa                           |  |
| 1                            | Reference ID                        | То       | Patient's Name    | Patient's ID | Description                |                                | Туре         | Ack Status   | ▼Date Submitted              |  |
| <u> </u>                     | RMS-10030                           | nswimsma | Lawrence Peterson |              | Medical Condition Notifica | Medical Condition Notification |              | Acknowledged | 22/09/2020 09:16 AEST        |  |

Transport for NSW is using HealthLink SmartForm technology to help you get on with your passion for providing quality healthcare that makes a difference.

Now, more than 400,000 patients within NSW will no longer need to visit a Service NSW centre to hand in a paper medical form. For your patient, a real time instant response confirming their medical assessment has been securely transmitted to Transport will provide peace of mind. For you, this means faster case reviews, less delay, and more time to get on with what you do best.

For all queries, please call the HealthLink Customer Support Monday to Friday (except public holidays) 8am- 6pm Email - helpdesk@healthlink.net Phone - 1800 125 036

> **Customer Feedback** Transport NSW Locked Bag 928 North Sydney 2059

www.transport.nsw.gov.au

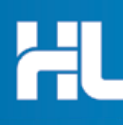

Customer Support HealthLink au.healthlink.net helpdesk@healthlink.net